## Ejecución de FortiClient iOS

Después de descargar el instalador de FortiClient y ejecutar la aplicación por primera vez, debe reconocer algunas ventanas emergentes antes de continuar agregando una configuración de VPN. Confirme las notificaciones que se muestran a continuación.

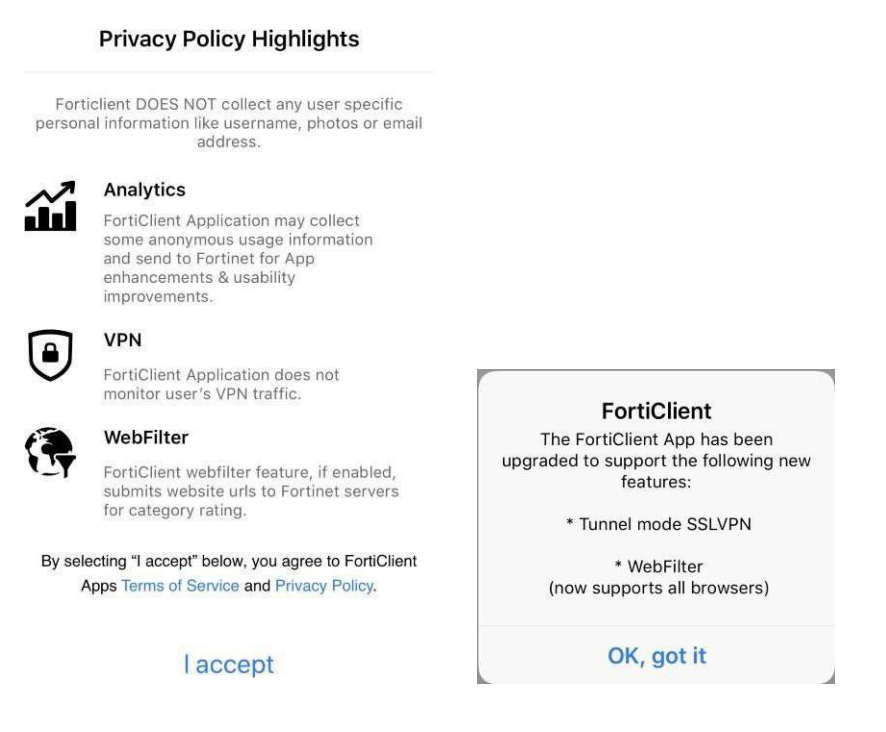

## Para agregar una conexión VPN:

1. En la ventana emergente Agregar configuraciones de VPN, toque Permitir.

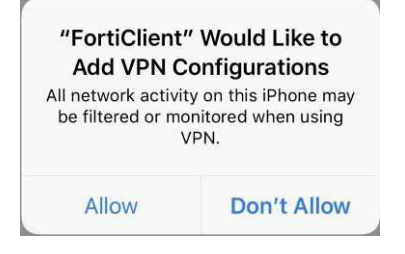

- 2. Toque el icono VPN en la parte inferior de la pantalla para cambiar a la página VPN.
- **3.** Toque *Conexiones* > *Editar* > *Agregar configuración* y, a continuación, configure lo siguiente. Ingrese su contraseña para confirmar la adición de la VPN.

| Cancel                           | Add/Edit VPN | Sa               |
|----------------------------------|--------------|------------------|
|                                  |              |                  |
| Name                             |              | Dav              |
| Host                             |              | vpnkent.davey.co |
| Port                             |              |                  |
| User                             |              |                  |
| SERVER CERTIFICATE               |              |                  |
| Hide invalid certificate warning |              | C                |
| CLIENT CERTIFICATE               |              |                  |
| Use Certificate                  |              | C                |
| Add VPN Configurations           |              |                  |
| 0 0 0 0 0 0                      |              |                  |
| 1 2 3<br>ABC 3                   |              |                  |
| 4 5 6 MNO                        |              |                  |
| 7 8 9<br>Pors 100 Wxvz           |              |                  |
| 0                                |              |                  |
| Toca <i>Listo</i> dos            |              |                  |
| 10000                            |              |                  |

## Para habilitar una conexión VPN:

1. Toca una conexión VPN. Aparece una marca de verificación junto a la conexión VPN para indicar que está

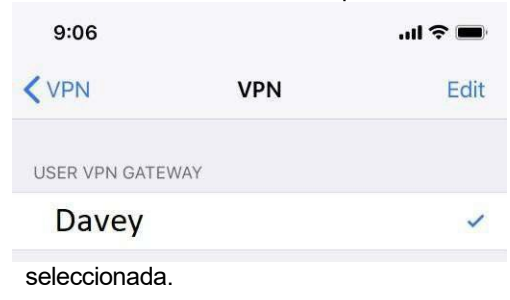

- 2. Toca el botón <.
- 3. Deslice el dedo hacia la derecha para habilitar la conexión VPN.

| 9:07        | .ul 🗢 🔳    |
|-------------|------------|
| VP          | N          |
| Connections | Davey>     |
| VPN         |            |
| Status      | Connecting |

4. Si el nombre de usuario y la contraseña no están configurados, ingrese el *nombre* de usuario y el código de *acceso* en la ventana emergente.

| Username and password |    |  |  |
|-----------------------|----|--|--|
| username              |    |  |  |
| password              |    |  |  |
| Cancel                | OK |  |  |

5. Toca Aceptar. Cuando está conectado, se muestra la IP de la interfaz del túnel, la duración y los bytes

| 1:39                  | (VPN)          |  |  |
|-----------------------|----------------|--|--|
| VPN                   |                |  |  |
|                       |                |  |  |
| Connections           | Davey >        |  |  |
| VPN                   |                |  |  |
| Status                | Connected      |  |  |
| IP                    | 192.168.77.150 |  |  |
| Duration              | 00:00:04       |  |  |
| Sent                  | 413            |  |  |
| Received              | 128            |  |  |
| Save Password         | $\bigcirc$     |  |  |
| enviados y recibidos. |                |  |  |